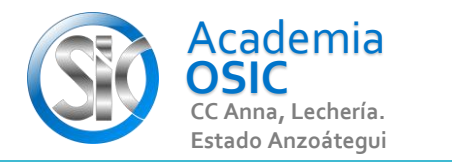

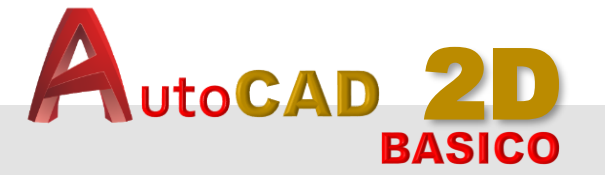

## Descripción de la Tarea

Responde a las siguiente preguntas. Escribe uso de controles, funciones o Comandos

¿Función o Tecla F, para Activar o desactivar?

**OBJET 1/25** 

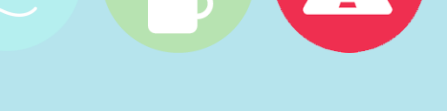

1.-

¿Nombre del Comando?

2.-

**TAREA 2/68** 

3.- ¿Nombre de la Barra donde se encuentra el icono o acceso directo?

Resumen del Video

**TAREA TEORICA** 

Un GRID es una Cuadrícula. SUPONGAMOS que estamos dibujando una hoja en Blanco y en una Hoja Cuadriculada. Ahora, una vez que HAYAMOS comenzado a dibujar en NUESTRA hoja en Blanco "PODRIAMOS" cambiar esa hoja en Blanco por una Cuadriculada, o una Cuadriculada por una Hoja en Blanco, sin perder nada de nuestro dibujo. En la Vida real tendríamos que comenzar a dibujar Todo de nuevo.

En el Autocad nosotros podemos dibujar sobre nuestra hoja de trabajo con la Cuadrícula activa o sin Cuadrícula. y este cambio es tan sencillo, como presionar una Tecla. En nuestro caso la tecla que usamos es la F7 o función siete, ubicada en el teclado en la parte superior. Nótese que cuando ACTIVAMOS o DESACTIVAMOS el GRID se colorea o descolorea este ícono ubicado en la Parte Inferior de nuestra Pantalla. Este Barra se llama MENU DE CONFIGURACIÓN y la veremos al detalle mas adelante en la Actividad 1.2.5. El equivalente a presionar la Tecla F7 en el teclado sería hacer clic sobre este ícono para Activar o Desactivar el GRID. Otra manera de Activar o Desactivar el Grid es con el uso de Comandos, sin embargo, esa forma la abordaremos en la Actividad 1.2.4 bajo el titulo COMMAND LINE

**UNIDAD 1/8** 

Ē

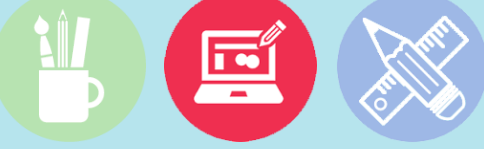

Unidad 1. ENTORNO DE TRABAJO

**Objetivo 1.1.** Iniciando Autocad

Actividad 1.1.2. Activar el Grid

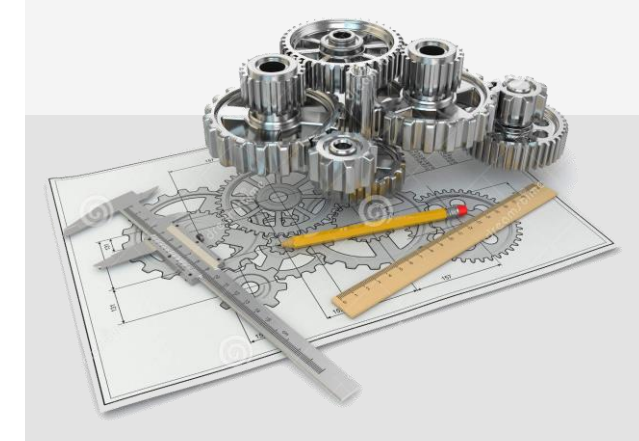

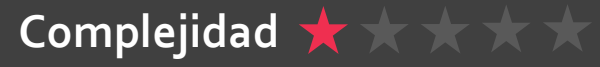